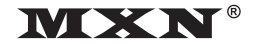

**OWNER'S MANUAL** PLEASE READ CAREFULLY BEFORE USING THIS PRODUCT.

# 7" DIGITAL TFT LCD ALL ROUND VISION MONITOR

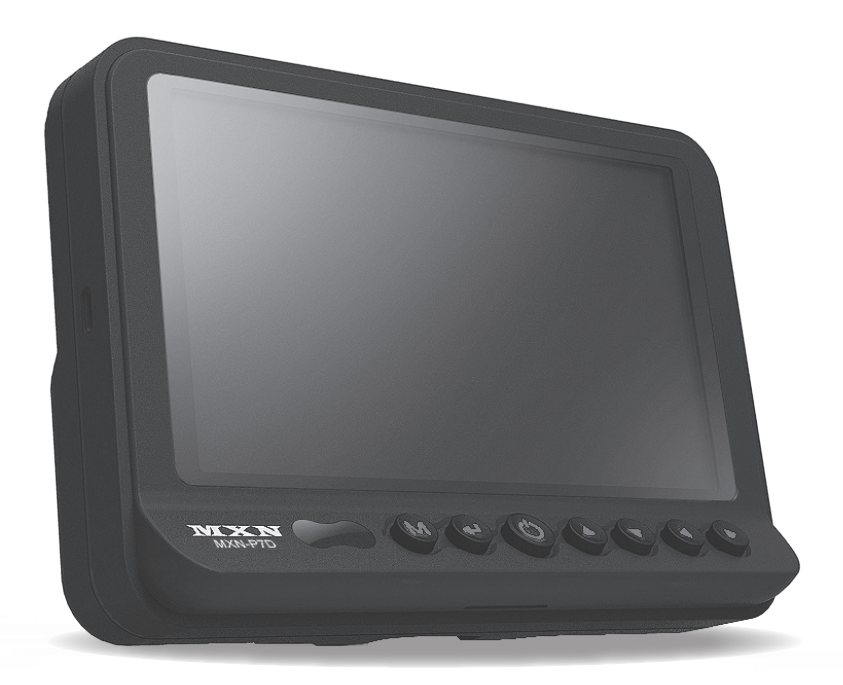

## Model: MXN-P7D

Design and specifications are subject to change without notice.

### • I • N • D • E • X •

### PACKAGE CONTENTS 03

### **OPERATION 04**

### SYSTEM SETTING 05

- FUNCTION 05
  - PICTURE 06
- CAMERA SET UP 06
- NORMAL/MIRROR 07
- AUTO PICTURE SCAN 07
  - CAMERA TRIGGER 08
    - AUDIO 09
    - TRIGGER AUDIO 09
- DISTANCE MARKER ADJUST 10
  - SCAN ON/OFF FUNCTION 11
  - LOCK ON/OFF FUNCTION 11

### **INSTALLATION 12**

- MONITOR INSTALLATION WITH STAND BRACKET & SUNVISOR 12
  - INSTALLATION OF HEAVY DUTY MOUNTING BRACKETS 13
    - **CONNECTION 14**
    - CAMERA INPUT 14
    - **SPECIFICATION 15**

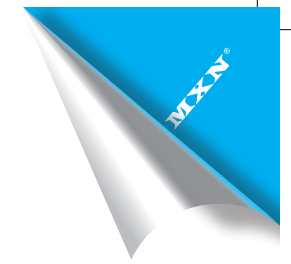

## PACKAGE CONTENTS

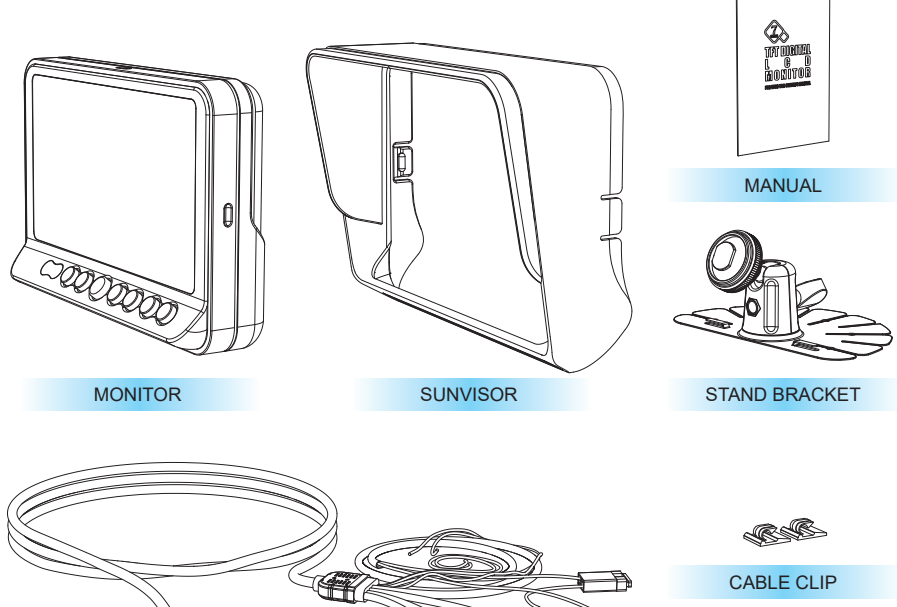

M

BRACKET SCREWS

| CAMERA INPUT CABLE | - |
|--------------------|---|
|                    |   |

| ITEM               | Q'TY |
|--------------------|------|
| MONITOR            | 1    |
| SUNVISOR           | 1    |
| STAND BRACKET      | 1    |
| BRACKET SCREW      | 3    |
| CABLE CLIP         | 2    |
| CAMERA INPUT CABLE | 1    |
| MANUAL             | 1    |

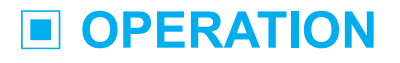

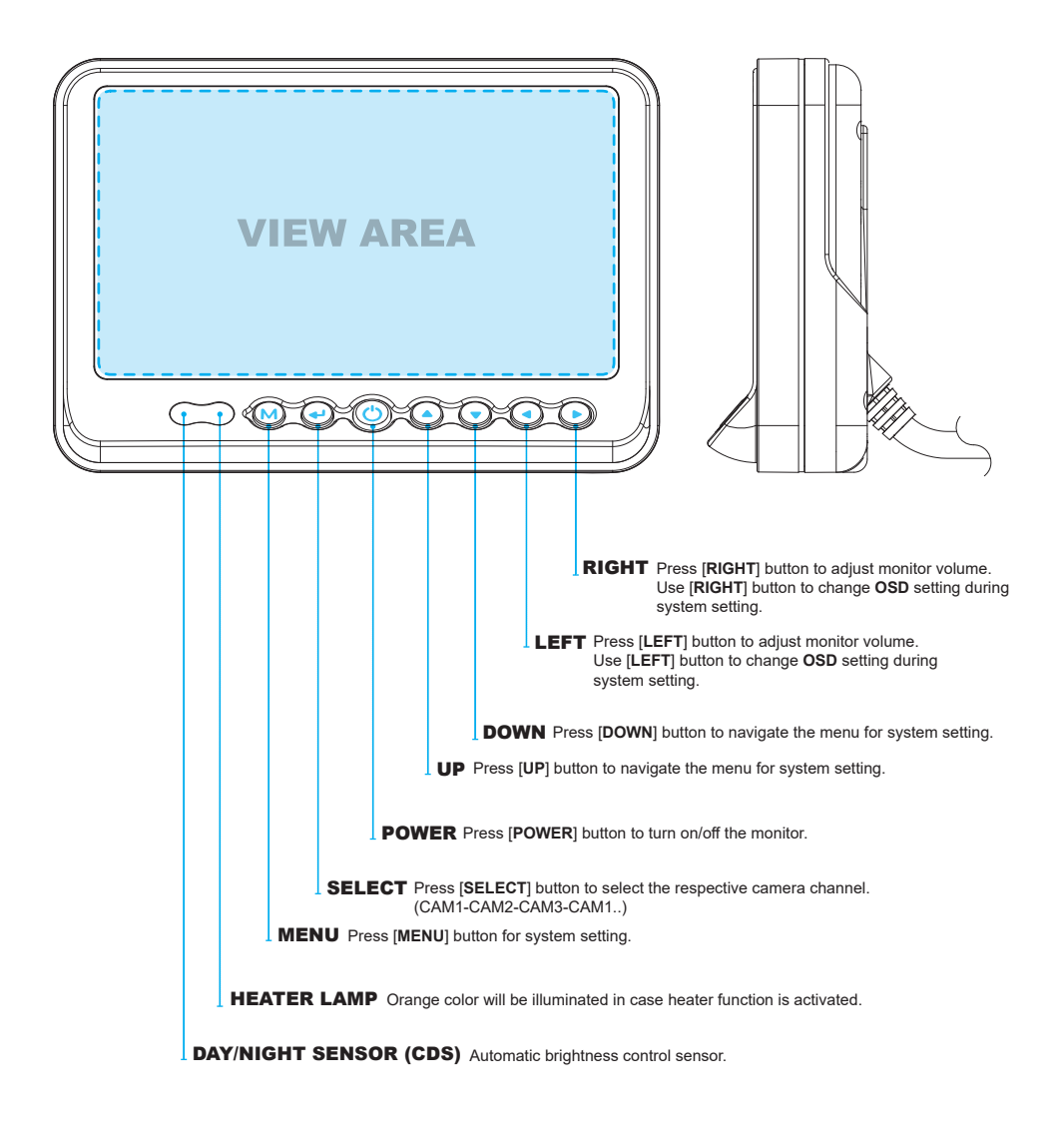

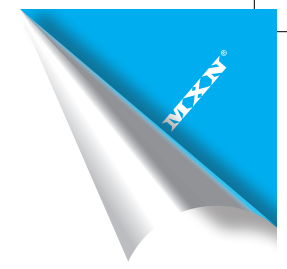

| FUNCTION |                |             |  |  |
|----------|----------------|-------------|--|--|
|          | DIMMER         | AUTO/OFF    |  |  |
|          | NIGHT BRIGHT   | 50          |  |  |
|          | LANGUAGE       | ENGLISH/    |  |  |
|          | AUTO POWER     | AUTO/ON/OFF |  |  |
|          | MONITOR HEATER | ON/OFF      |  |  |
|          | RESET          | >           |  |  |
|          |                |             |  |  |
|          | SYSTEM INFO.   | VER 1.0     |  |  |
|          |                | ~           |  |  |
|          | $\bigcirc$     | 00000       |  |  |
|          |                |             |  |  |

### **FUNCTION**

#### DIMMER (Automatic Brightness Control)

Select AUTO or OFF to have Automatic or Manual brightness of the monitor.

**REMARK**: By activating **DIMMER AUTO** function, the monitor adjusts the brightness according to the environment.

#### **NIGHT BRIGHT**

Select the DIMMER to <sup>T</sup>AUTO<sub>J</sub>, set the value of backlight on NIGHT mode.

#### LANGUAGE

Provide 6 Multi-lingual OSD [ENGLISH, SWEDISH, DANISH, NORWEGIAN, DUTCH, FINNISH]. Select the preferred LANGUAGE.

#### **AUTO POWER**

Select monitor activation function as below.

[AUTO] Monitor keeps the last setting in memory.

- [ON] Monitor starts up "Power-ON \_ mode automatically.
- [OFF] Monitor starts up "Stand-By\_ mode automatically.

### **MONITOR HEATER**

Select **MONITOR HEATER FON** to have automatic heating function in order to enable fast picture start during extreme cold weather condition.

Remark: During MONITOR HEATER ON mode, Heating activates automatically when the temperature of inside monitor is below 0 degree Celcius. When the temperature of inside monitor is over 0 degree Celcius, heating stops automatically.

### RESET

Press >> button to go the factory default setting.

#### SYSTEM INFO.

Refers to system information of the monitor.

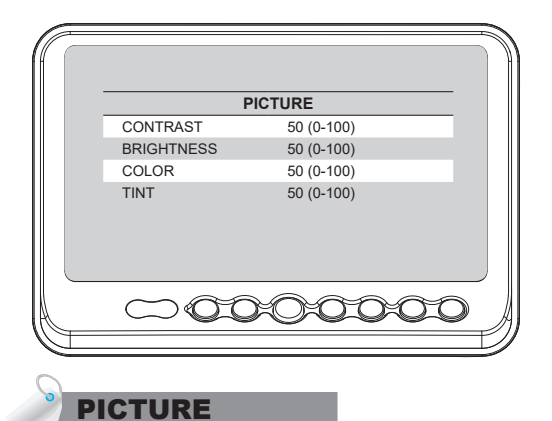

Press [LEFT/RIGHT] button to adjust preferred PICTURE of the monitor.

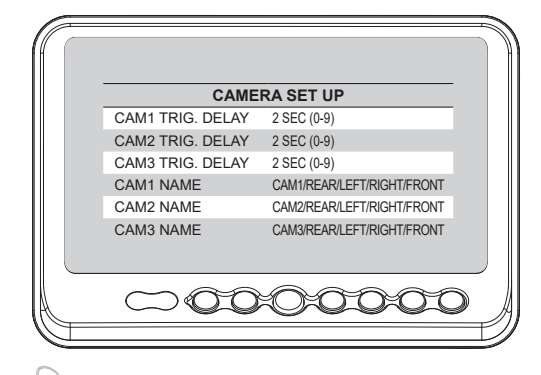

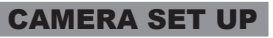

### TRIG. DELAY

When a **TRIGGER** wire is connected to a pulse DC power signal (e.g. direction indicator lights) then the [**TRIGGER DELAY**] function avoids repeating **ON/OFF** of the monitor.

### **CAMERA NAME**

CAMERA NAME can be selected as CAM1, 2, 3/REAR/LEFT/RIGHT/FRONT.

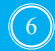

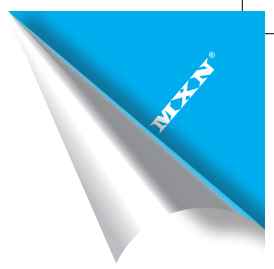

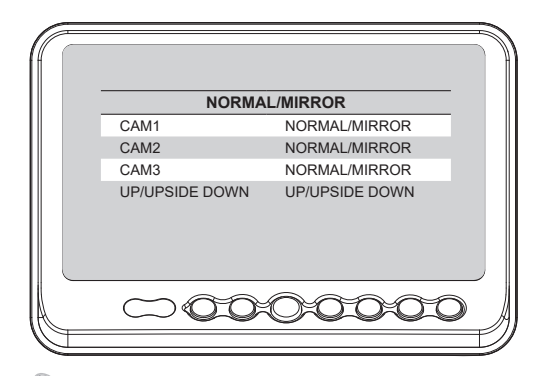

### NORMAL/MIRROR

### NORMAL/MIRROR

Each camera picture (CAM1/CAM2/CAM3) can be switchable as NORMAL/MIRROR image.

### **UP/DOWN**

Camera pictures can be switchable as UP/DOWN image.

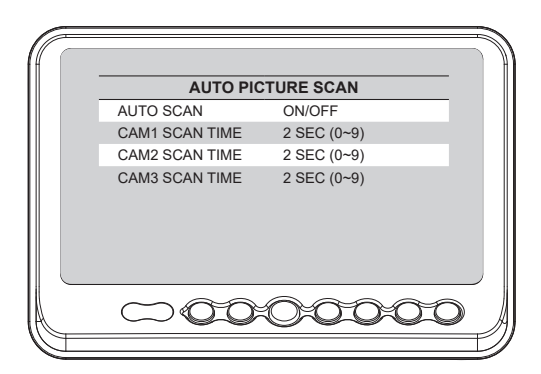

### AUTO PICTURE SCAN

Each scanning time of CAM1/CAM2/CAM3 can be selected.

REMARK: If the SCAN TIME is set as <sup>[]</sup>0<sub>.]</sub>, monitor skips its channel during the scanning.

Press [UP] button for 4 seconds to ACTIVATE/INACTIVATE auto scanning function.

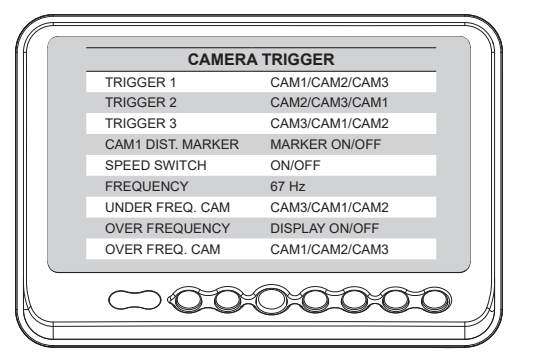

### CAMERA TRIGGER

#### **TRIGGER 1/2/3 (Trigger source selection)** Select the required trigger source at CAM1/CAM2/CAM3.

### REMARK

TRIGGER PRIORITY: TRIGGER 1 > TRIGGER 2 > TRIGGER 3

#### **CAM1 DIST. MARKER**

Select ON to have distance marker (parking line) for CAM1. Distance marker is displayed as soon as TRIGGER 1 signal is activated.

#### SPEED SWITCH

The orange wire needs to be connected with the vehicle's tacho signal and via MENU the SPEED SWITCH needs to be selected ON.

At FREQUENCY 67Hz setting(and most common used tacho signal) the selected camera will be displayed during a speed of 0~33km/h. Select the concerning camera via **"UNDER FREQUENCY** CH:\_I(At different type tacho signals the FREQUENCY needs to be adjusted into higher or lower value than this example)

Over 33km/h (72Hz) the selected camera will be switched OFF automatically. When the speed slows down, then the selected camera will be switched ON automatically again at 30km/h. Instead of automatic switch OFF at a speed over 33km/h it is also possible to activate another video source, such as a navigation picture from an optional navigation computer. In this case user needs to select **FOVER FREQUENCY DISPLAY**: ON\_and user needs to select **FOVER FREQUENCY CH**:

In case of TRIGGER activation during **"SPEED SWITCH ON** mode, then TRIGGERS 1~ 3 will overrule **"SPEED SWITCH** function.

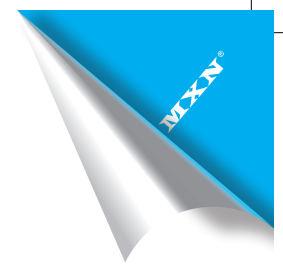

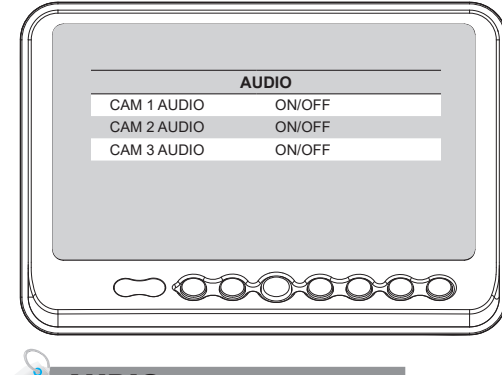

### **AUDIO**

Audio MUTE Mode in normal mode.

When the mode is [ON], audio will be on (activated) When the mode is [OFF], audio will be off (mute).

| ff (                                                                   | ) ]))                   |            |             |
|------------------------------------------------------------------------|-------------------------|------------|-------------|
| TRIGGER AUDIO                                                          |                         |            |             |
| TRIG 1 AUDIO ENTER                                                     |                         |            |             |
| TRIG 2 AUDIO ENTER                                                     |                         |            |             |
| TRIG 3 AUDIO ENTER                                                     |                         |            |             |
| SP SW AUDIO ENTER                                                      |                         |            |             |
|                                                                        | 00                      |            |             |
| 0                                                                      | lf (                    |            |             |
|                                                                        |                         | AUDIO      | ON/OFF      |
| INIGGER ADDIO                                                          |                         | VOLUME     | 50          |
| Audio MUTE Mode in Trigger mode.                                       |                         |            |             |
| Choose the trigger and then push<br>The Audio setting menu will be sho | ENTER].<br>wn as below. |            |             |
|                                                                        |                         | $\square $ | 0:0:0:0:0:0 |

When the mode is [ON], audio will be on (activated).

When the mode is [**OFF**], audio will be off (mute). The user may adjust the volume.

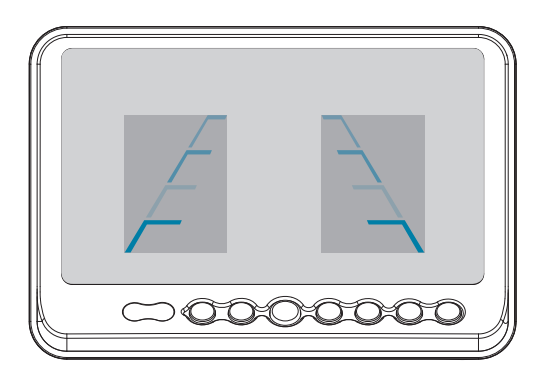

### **DISTANCE MARKER ADJUST**

User can adjust location of distance marker.

At Power ON mode, select distance marker by pressing [UP/DOWN] buttons. When color of distance markers is seen as RED color, user can adjust the lines UP/DOWN or LEFT/RIGHT.

When both color of distance markers are seen as RED color, both lines can be adjusted LEFT/ RIGHT.

When left color of distance marker is seen as **RED** color, left line of distance marker can be adjusted **LEFT/RIGHT**.

When right color of distance marker is seen as **RED** color, right line of distance marker can be adjusted **LEFT/RIGHT**.

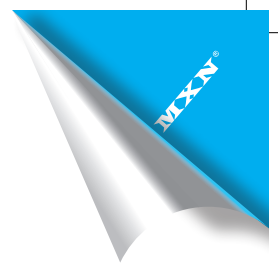

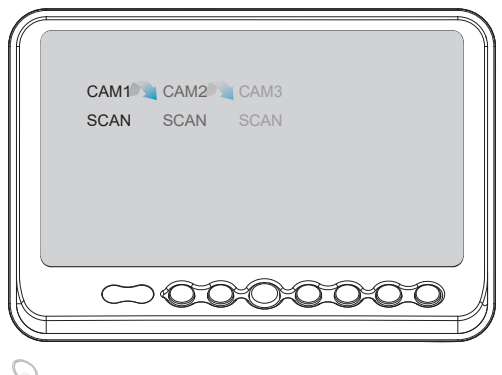

## SCAN ON/OFF FUNCTION

At **Power-ON** mode, hold **[UP]** buttons pressed for 4 seconds to activate Auto Scan Picture function. During the auto scanning mode, press **[UP]** button for 4 seconds to inactivate Auto Scan Picture function.

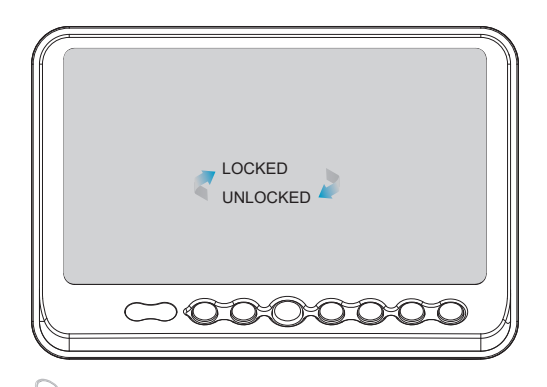

## LOCK ON/OFF FUNCTION

### LOCK ON/OFF FUNCTION

The set up menu can be locked as prevention against unauthorized users.

### LOCK ON mode

At **Power-ON** mode, hold [**DOWN**] button pressed for 10 seconds to set up **LOCK ON** function. When [**LOCKED**] is displayed on the screen, user can use [**POWER**, **SELECT**, **VOLUME**] buttons only and use can do setting for **PICTURE** menu.

### LOCK OFF mode

At **Power-ON** mode, hold [**DOWN**] button pressed for 10 seconds to set up **LOCK OFF** function. When [**UNLOCKED**] is displayed on the screen, user can use all functions of the set up menu.

## INSTALLATION

### **MONITOR INSTALLATION WITH STAND BRACKET & SUNVISOR**

- A Remove a protection tape and attach STAND BRACKET into stand place, then fix it with the supplied screws.
- <sup>B</sup> Connect **STAND BRACKET** with monitor and adjust height/angle.
- C Connect SUNVISOR to the MONITOR.
- D Connect CAMERA INPUT CABLE to the MONITOR.

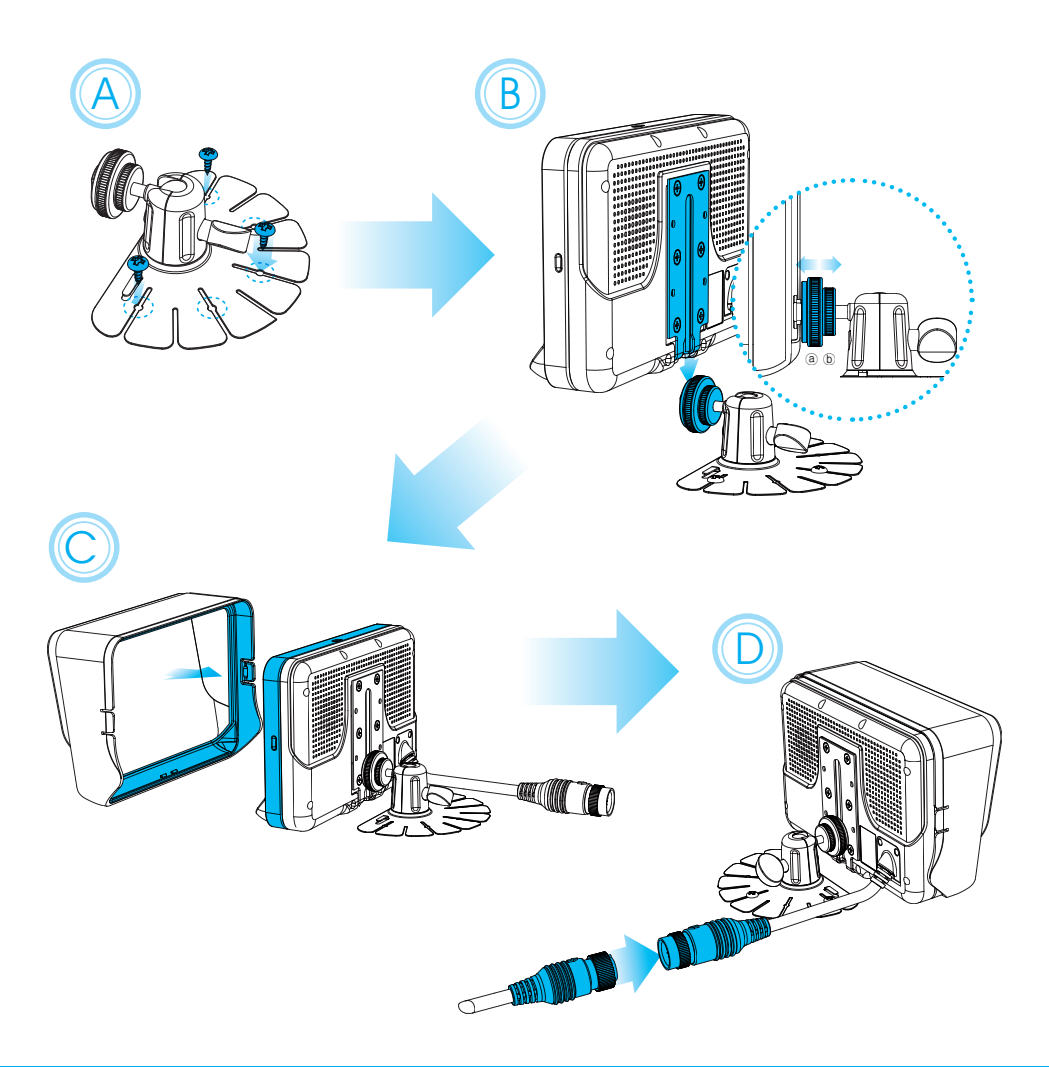

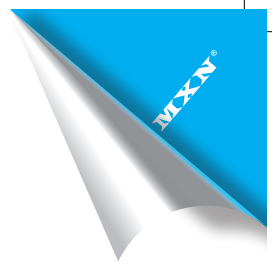

### INSTALLATION OF HEAVY DUTY MOUNTING BRACKETS

**MONITOR** can be connected with different type of **HEAVY DUTY MOUNTING BRACKETS**. Please check the compatibility in advance, then please follow installation as described below.

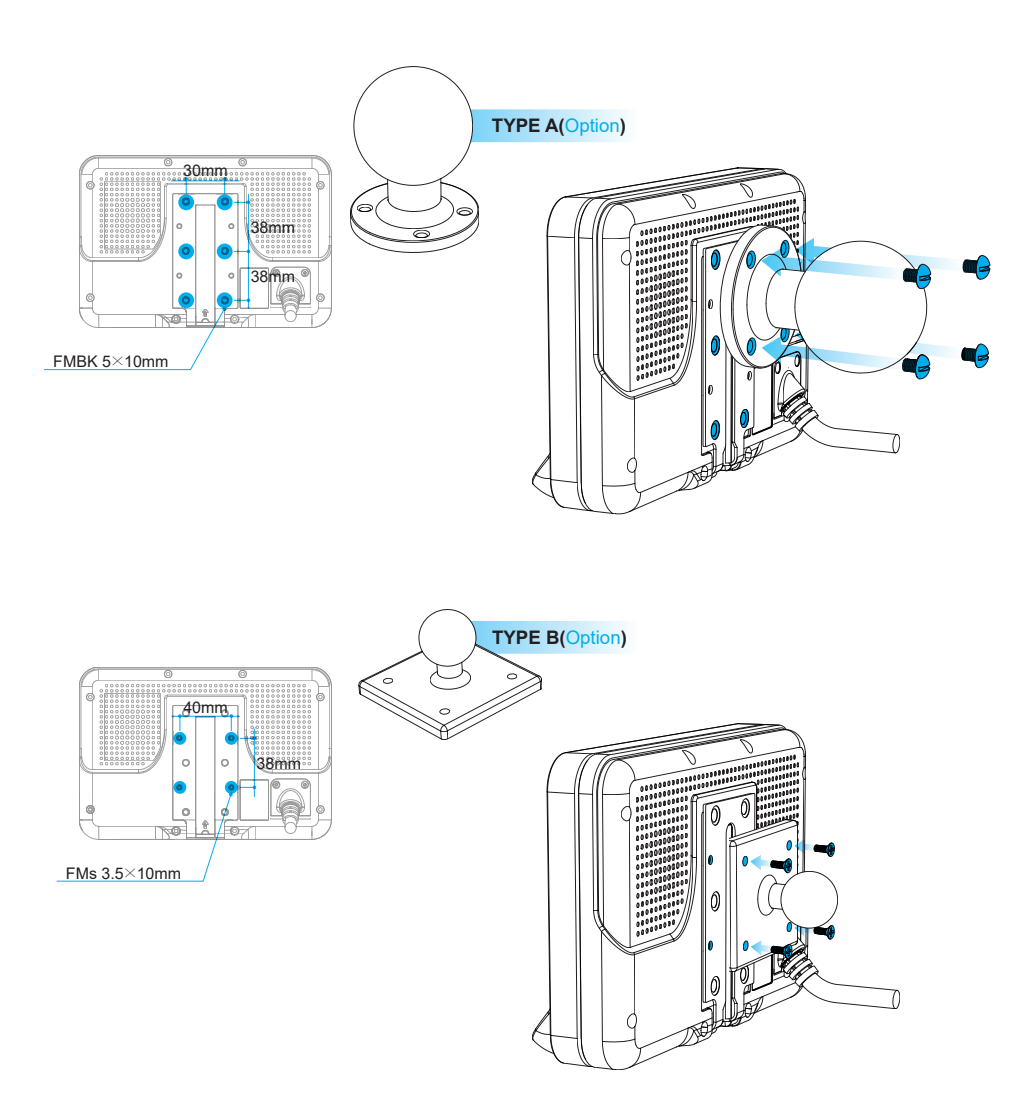

## CONNECTION

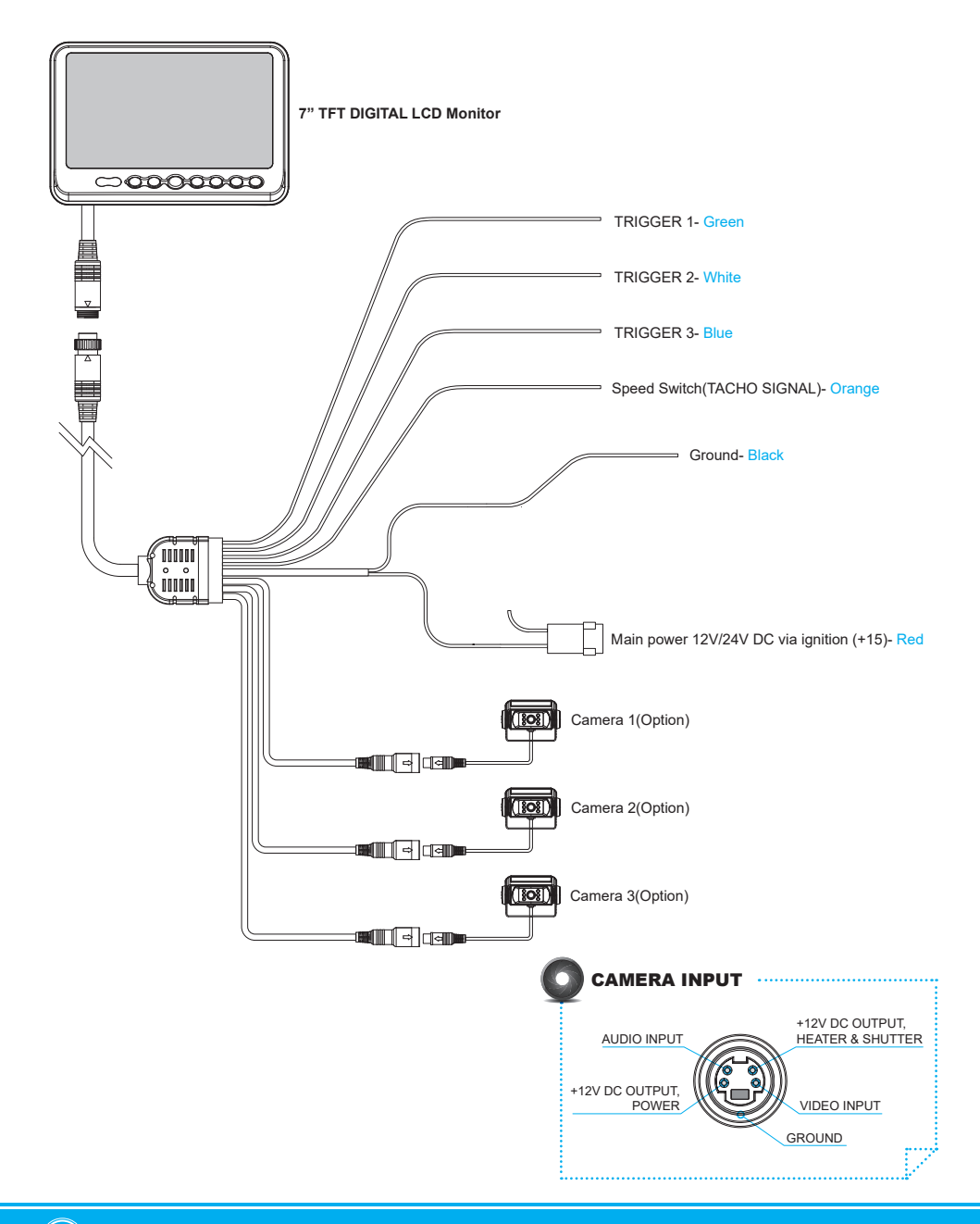

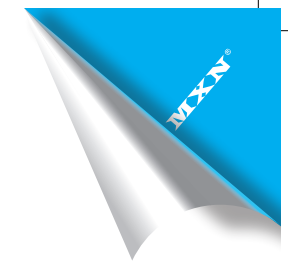

## SPECIFICATION

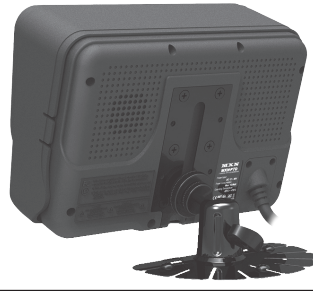

| ITEM                                   | SPECIFICATION                                                                                                    |  |  |
|----------------------------------------|----------------------------------------------------------------------------------------------------|--|--|
| LCD SCREEN SIZE                        | 7" Wide Diagonal                                                                                                    |  |  |
| DIMENSIONS                             | 193(W) × 132(H)× 50.5(D)mm                                                                                                    |  |  |
| DISPLAY DIMENSIONS                     | 154.08 × 85.92mm                                                                                                    |  |  |
| POWER INPUT                            | DC 12 to 30 Free Input                                                                                                    |  |  |
| POWER CONSUMPTION                      | 12 Watt Max.                                                                                                    |  |  |
| VIDEO SYSTEM                           | NTSC / PAL / SECAM Auto Detection                                                                                                    |  |  |
| SYNC. SYSTEM                           | Internal                                                                                                    |  |  |
| BRIGHTNESS                             | 400 cd/m <sup>2</sup>                                                                                                    |  |  |
| DISPLAY RESOLUTION                     | 800 $	imes$ 480 pixel                                                                                                    |  |  |
| VIEWING ANGLE                          | Top: 50. Bottom: 70. Left: 70. Right: 70.                                                                                                    |  |  |
| COLOR CONFIGURATION                    | RGB Stripe                                                                                                    |  |  |
| DIMMER                                 | Automatic / Manual                                                                                                    |  |  |
| SPEAKER IMPEDANCE                      | 8Ω. 0.3 Watt Max.                                                                                                    |  |  |
| OPERATING TEMP.                        | -25°C to + 75°C                                                                                                    |  |  |
| STORAGE TEMP.                          | -30°C to + 85°C                                                                                                    |  |  |
| IMPACT RATING                          | 4G                                                                                                    |  |  |
| CAMERA CONNECTOR                       | 4-Pin mini DIN (MXN configuration)                                                                                                    |  |  |
| HOUSING                                | Light Black(ABS)                                                                                                    |  |  |
| ON-SCREEN DISPLAY<br>CONTROL FUNCTIONS | Volume · Brightness · Color · Contrast · Tint · CAM Screen 1/2/3 · CAM Trigger 1/2/3 · Heater · Speedswitch · Auto Power · Distance marker · Auto Picture Scan · Dimmer · Language · Direction · Reset. |  |  |
| SUPPLIED ACCESSORY                     | Die-Case Mounting Bracket 1 pcs / Screw Kit 1 set / Operating<br>Manual / Sun Shield 1 pcs / Power Cable 1 set                                                                                          |  |  |
| WEIGHT                                 | ±620g                                                                                                    |  |  |

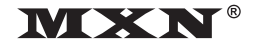

**OWNER'S MANUAL** PLEASE READ CAREFULLY BEFORE USING THIS PRODUCT.

# 7" DIGITAL TFT LCD ALL ROUND VISION MONITOR

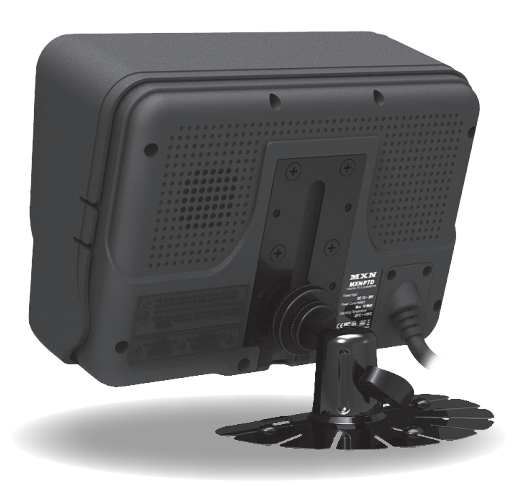

## Model: MXN-P7D

Design and specifications are subject to change without notice.